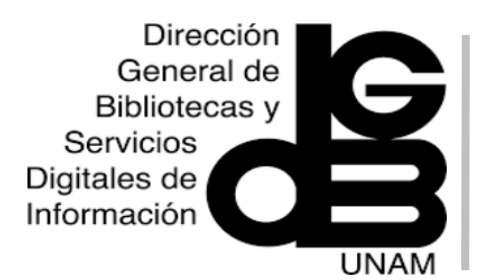

# Cambridge Core Guía de uso

## Menú de navegación

 La plataforma
 Cambridge Core, se caracteriza por tener un motor de búsqueda al centro, desde el cual es posible ingresar palabras clave o términos de búsqueda para recuperar revistas revisadas por pares, artículos y/o capítulos de libros.

2) Only search content I have Access to. Cambridge Core, se sugiere marcar esta casilla, lo que permitirá buscar solo en contenido al que la Universidad tiene acceso.

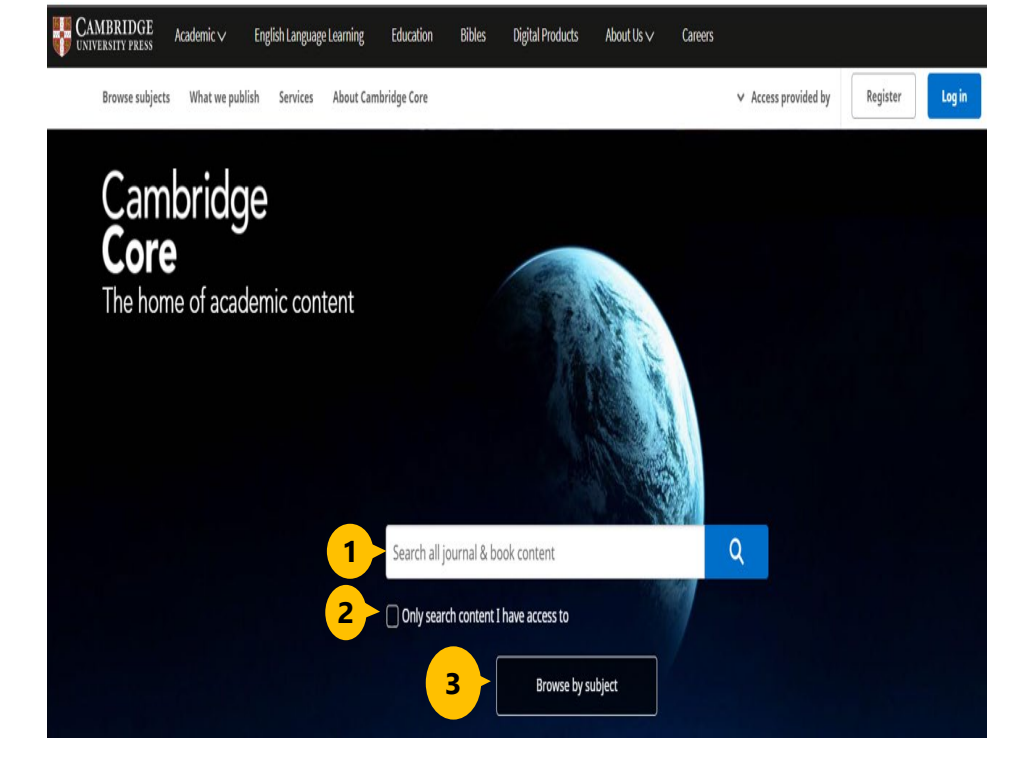

### Búsqueda temática

Cambridge Elements

r n

| Education Bibles Digital Products About Us V Co                                                                                                    | reers                                                                                                    | Search all low real & beak content                                                                                                    | 3) Browse by subject                                                                                                    |  |
|----------------------------------------------------------------------------------------------------|----------------------------------------------------------------------------------------------------|----------------------------------------------------------------------------------------------------|----------------------------------------------------------------------------------------------------|--|
| Browse subjects                                                                                                    |                                                                                                    | Search an Journal a book content.                                                                                                    | Permite acceder a la<br>información a través<br>de 36 diferentes áreas                                                                                                    |  |
| • Anthropology                                                                                                    | • English Language Teaching – Resources for Teachers                                                                                                    | • Medicine                                                                                                    | de conocimiento.                                                                                                    |  |
| o Archaeology                                                                                                    | • Film, Media, Mass Communication                                                                                                    | • Music                                                                                                    | <b>3a)</b> Es posible                                                                                                    |  |
| o Area Studies                                                                                                    | • General Science                                                                                                    | • Nutrition                                                                                                    | explorar dentro de las                                                                                                    |  |
| • Art                                                                                                    | • Geography                                                                                                    | • Philosophy                                                                                                    | revisias o libros                                                                                                    |  |
| • Chemistry                                                                                                    | • History                                                                                                    | • Physics and Astronomy                                                                                                    | codo temo                                                                                                    |  |
| • Classical Studies                                                                                                    | • Language and Linguistics                                                                                                    | • Politics and International Relations                                                                                                    | caua terna.                                                                                                    |  |
| • Computer Science                                                                                                    | ∘ Law                                                                                                    | • Psychiatry                                                                                                    |                                                                                                    |  |
| • Drama, Theatre, Performance Studies                                                                                                    | • Life Sciences                                                                                                    | • <u>Psychology</u>                                                                                                    |                                                                                                    |  |
| • Earth and Environmental Sciences                                                                                                    | • Literature                                                                                                    | Religio     Journal home FirstView articles Open access article                                                                                                    | s Most cited All issues Latest issue                                                                                                    |  |
| • Economics                                                                                                    | • Management                                                                                                    | • Socia 3a                                                                                                    | Access: Subscribed, Past subscription     Gontains open access                                                                                                    |  |
| • Education                                                                                                    | • Materials Science                                                                                                    | Sociolo     DEVELOPMENT AND     Editor: and Dante Cicch                                                                                                    | 1469-2198 (Online)<br>atti Jashuke of Child Development, University of Minnesoto, 51 E. River Parkway, Minneapools,                                                                                                    |  |
| Adicionalmente, es posible exp<br>dentro de Facebook de Cam<br>temática así como por diferente                                                                                                    | olorar en nuevos títulos, por s<br>abridge University Press por<br>as blogís                                                                                                    | eries,<br>área                                                                                                    | execution of project and project development in molecular and subs. It is interacted to<br>more than approcatedrogo, the instrument and provide and approximation of<br>units the Result. This journal of interactio polyhologists, polyholardist, social scientists,<br>Clans, and researchers. |  |
| New titles                                                                                                    |                                                                                                    |                                                                                                    | Facebook                                                                                                    |  |
| <image/> <image/> <image/> <complex-block></complex-block>                                                                                                    | Image: State State | Tweets vy constant pyon  Tweets vy constant pyon  Cantridge Pyon Cantridge Pyon Cantridge Element Competition and C during Working Memory, by Anastasia Kiyonaga, Mark DEsposito Free acces available until 28 October at owhyleAQV50BT4N #cantbridgelemen | ontrol<br>s<br>The first of your frees but is the the                                                                                                    |  |
| Psychology series                                                                                                    |                                                                                                    | lev all                                                                                                    | Cambridge                                                                                                    |  |
| Argenting       Argenting         Argenting       Argenting         Brance       Argenting         Brance       Argenting         Brance       Argenting         Brance       Argenting         Brance       Argenting         Brance       Argenting         Brance       Argenting         Brance       Brance         Brance       Brance< | Ansatz         Image: Constant and the second and the second and               | Cambridge<br>Elements<br>Perception<br>Enter                                                                                                    | Elements<br>Pression<br>Competition and<br>Control during<br>Working Memory                                                                                                    |  |
| Facebook                                                                                                    | Psychology blog                                                                                                    | eve all                                                                                                    | Anastasia Kivonaga                                                                                                    |  |
| Cambridge University Press - Psychology & Ps                                                                                                    | The Poor you will always have with you<br>11 October 3000, Peter Byrne<br>The RCPpgth Article of the Month for October is from BjPsych Bulletin and is e                                                                                                    |                                                                                                    | Vewal                                                                                                    |  |

#### Página de resultados

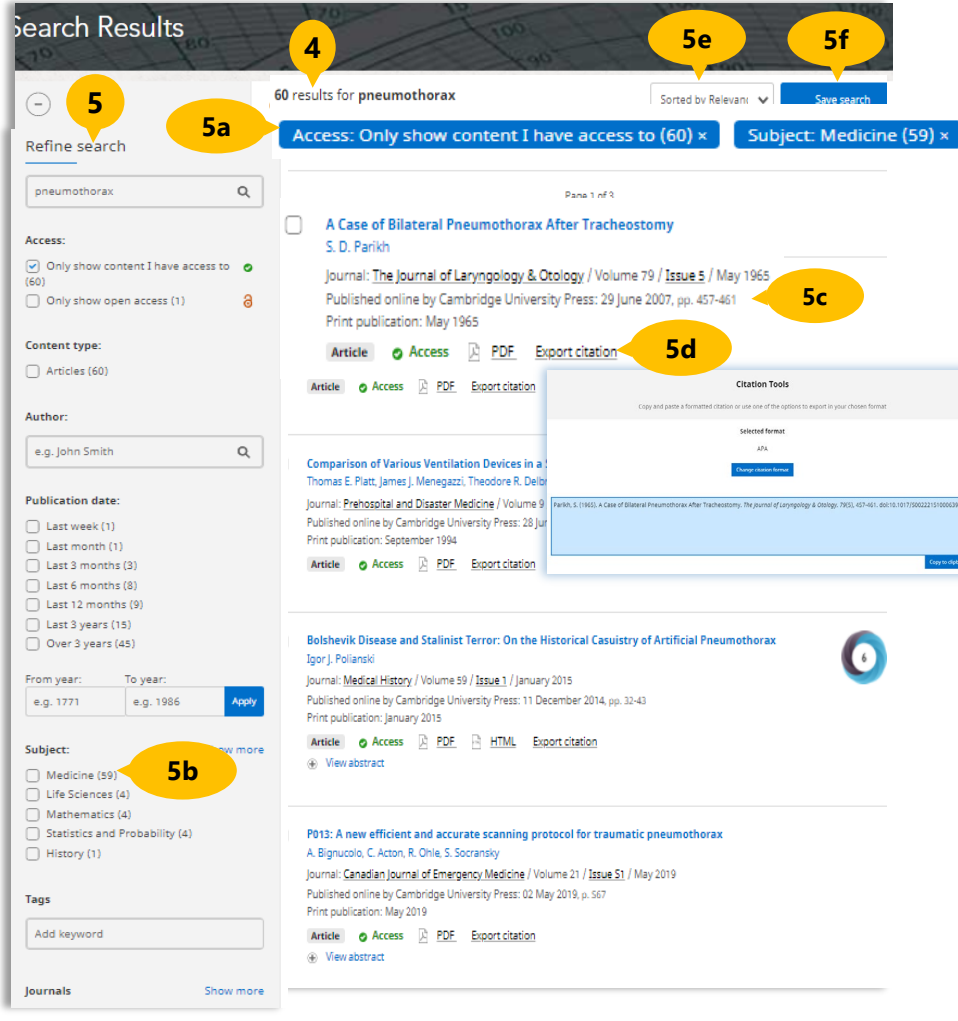

5c) Cada resultado incluye datos de la publicación, tipo de recurso, autores, vínculo para ver el texto completo, en formato PDF, y el enlace al resumen del artículo para revisar su pertinencia para la investigación que se esté llevando a cabo.

### Registros

- 6) Desde la lista de resultados al dar clic en el título direccionará а registro del artículo que contiene información de la revista en dónde se encuentra incluido, la opción de descargar el PDF, y descargar er Kindle para libros, enviar a Google Drive enviar por Dropbox y/o exportar la cita.
- Metrics. Contiene 6a) información sobre la visualización de artículo, vistas de artículo en texto del completo y resumen.

**5d) Export Citations:** herramienta que permite seleccionar el tipo de formato para descargar y/o exportar la referencia a citar.

**5e)** Existe la opción de ordenar los resultados por relevancia, título o fecha de publicación.

**5f) Save Search.** Permite guardar el documento o crear alertas (que por correo electrónico enviarán una alerta cuando nuevos artículos sean incorporados a la base de datos sobre el tema de interés), para ello es necesario crear una cuenta en esta plataforma.

**4)** Muestra la cantidad de resultados, seleccionados previamente.

En la parte central de la pantalla aparecen los resultados de la búsqueda y a la izquierda es posible localizar diferentes filtros para delimitar los resultados.

5) Para refinar los resultados de la búsqueda, es posible utilizar filtros, tales como: únicamente lo que tiene suscrito la UNAM y/o documentos de acceso abierto, por tipo de contendido, autor, fecha de publicación, meses o años, por tipo de materia, agregar etiquetas por palabra clave. journals, sociedades.

**5a)** Al seleccionar algunos de los filtros, la página de resultados se actualiza y en la parte superior se van agregando los filtros por los que se ha delimitado la búsqueda.

**5b)** En cada filtro se indica el número de resultados que arrojó la búsqueda.

| 6 Jurnal of Laryngology & Otology                                                                                                    | Search T             | he Journal of Laryngology & Otology | C |
|----------------------------------------------------------------------------------------------------|----------------------|-------------------------------------|---|
| Article Metrics 6a                                                                                                    | 6b                   |                                     | ∢ |
| Volume 79, Issue 5 May 1965, pp. 457-461                                                                                                    | Cited by 5<br>Access | f 🎽                                 |   |
| A Case of Bilateral Pneumothorax After Tracheostomy                                                                                                    |                      | in 🔤                                |   |
| S. D. Parilsh <sup>(a)</sup> ⊕<br>DDI: https://doi-org.pbidi.unam.mx:2443/10.1017/50022215100063908 Published online by Cambridge University Press: 29 June 2007        |                      | <b>+</b>                            |   |
| ↓     (k)     (I)     Export citation                                                                                                    |                      |                                     |   |
| Abstract                                                                                                    |                      |                                     |   |
| An abstract is not available for this content so a preview has been provided below. To view the full text please use the links above to selec<br>your preferred format. | t                    |                                     |   |
| A CASE OF BILATERAL PNEUMOTHORAX AFTER                                                                                                    |                      |                                     |   |
| TRACHEOSTOMY                                                                                                    |                      |                                     |   |
| By S. D. PARIKH (Doncaster)                                                                                                    |                      |                                     |   |
| History                                                                                                    |                      |                                     |   |
| Ax 8-year-old child, P.C., was brought as an emergency to the Casualty Depart-<br>ment of Doncaster Royal Infirmary on September 23rd, 1062. He was trying to           |                      |                                     |   |
| swallow a "Polo" mint when he accidentally inhaled (?) it and suddenly deve-                                                                                            |                      |                                     |   |
| On examination he was very dyspnœic but not cyanosed. His pulse was                                                                                                    |                      |                                     |   |
| 84 beats per minute. Immediate laryngoscopy and bronchoscopy were carried                                                                                               |                      |                                     |   |

**6b)**Para los resultados, incluye diferentes opciones para crear alertas o compartir por redes sociales.

| Browse subjects Wh | at we publish Services About Cambridge Core                                                                                     |                     | ✓ Access provided by Register                                                                           |
|--------------------|----------------------------------------------------------------------------------------------------|---------------------|----------------------------------------------------------------------------------------------------|
|                    |                                                                                                    |                     |                                                                                                    |
| Cambr              | idae                                                                                                    |                     |                                                                                                    |
| > Register         | lage                                                                                                    |                     |                                                                                                    |
|                    |                                                                                                    |                     |                                                                                                    |
|                    | Register                                                                                                    |                     |                                                                                                    |
|                    |                                                                                                    |                     |                                                                                                    |
|                    | Title                                                                                                    |                     | Country *                                                                                               |
|                    | <select></select>                                                                                                    | ~                   | <select></select>                                                                                       |
|                    | First name *                                                                                                    |                     | Organisation *                                                                                          |
|                    | Enter your first name                                                                                                    |                     | Enter your organisation name No affiliation                                                             |
|                    | Last name *                                                                                                    |                     | ORCID iD (if applicable) 1                                                                              |
|                    | Enter your last name                                                                                                    |                     | Enter your ORCID iD, e.g. 0000-0001-0001-0035                                                           |
|                    | Email *                                                                                                    |                     | Password *                                                                                              |
|                    | Enter your email                                                                                                    |                     | Enter your password                                                                                     |
|                    | When creating an instructor account, please ensure you use<br>your institutional email address.                                 |                     | Password must be at least 8 characters long,<br>contain lower and upper case characters<br>and numbers. |
|                    |                                                                                                    |                     | Confirm password *                                                                                      |
|                    |                                                                                                    |                     | Confirm your password                                                                                   |
|                    | By creating your account you agree to our Terms of use and con     Please keep me informed by email about relevant Cambridge pu | firm tř<br>Iblishii | hat you are at least 16 years of age. *<br>ng. news and special offers.                                 |
|                    |                                                                                                    |                     |                                                                                                    |

## Área personal

7) Desde la pantalla principal de Cambridge Core, en la parte superior derecha, están localizados los enlaces a Register y Log in, es necesario realizar el registro una sola vez en la plataforma, se recomienda utilizar una cuenta con terminación unam.mx, posteriormente para tener acceso a la cuenta solo deberá iniciar sesión desde Sign in con el usuario y contraseña creado.

Dentro del área personal **Cambridge Core** permitirá obtener funciones adicionales como: Alertas , registro historial de búsquedas, diseminación selectiva. Novedades y actualizaciones de los temas vistos.

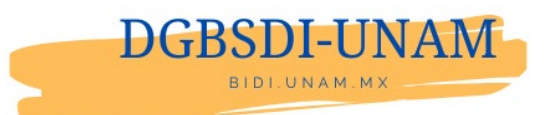